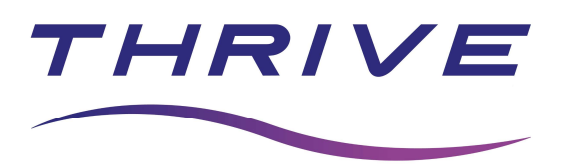

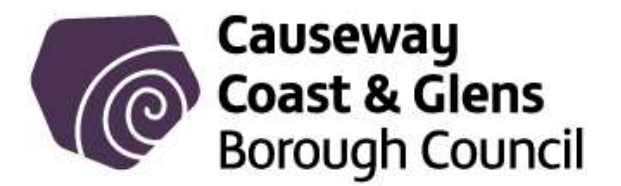

## How an Online Member creates a Contact Group and Book a Course

1. Log into your app, select the Online Account tile, this will take you into our Online Website.

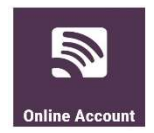

2. Click on Manage Family Members and select the option applicable to you.

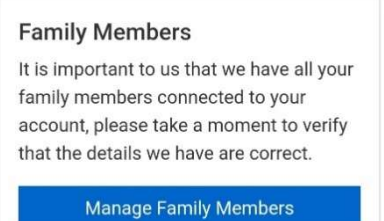

3. If you know your family member already has an account click on 'Add Contact'. You will need to know their member account number. You will be asked for personal information about that family member. Note every time you add a member different personal question will be asked.

| My Family<br>Members |                |
|----------------------|----------------|
| Add Existing Contact | Add Contact    |
| Create New Contact   | Create Contact |
| Contacts             | View Bookings  |

- If they don't have an account, you will need to choose 'Create Contact'. Complete the required information.
- 5. Enter member number, select check then 'Add Participant'. Once you move on to the next section, enter the information they have asked you, in this case it was Surname and DOB, then select 'Add Participant'.

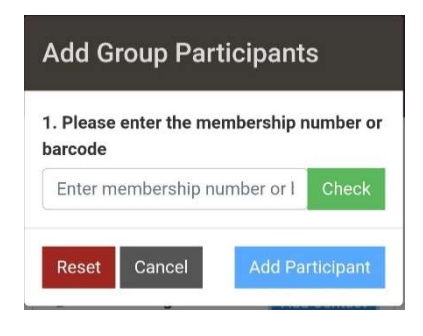

| 1. Please enter the memb<br>barcode   | bership number o |
|---------------------------------------|------------------|
| J > 2P, J                             | Check            |
| 2. Please supply the follo<br>Surname | wing information |
| Enter Surname                         |                  |
| Date of Birth                         |                  |
| Enter Date of Pirth (dd/n             | om/www)          |

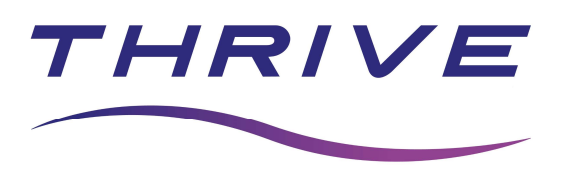

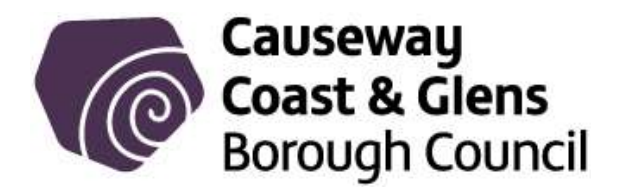

6. Once the member has been added they will show up in your contact list as below, the exclamation mark means the account needs verified by a member of staff. Please email

<u>leisure.onlinebookings@causewaycoastandglens.gov.uk</u> to ask for your family member(s) to be verified, or alternatively verifications will be done automatically within 24hrs (not including Bank Holidays). Once the account has been verified your contact list will have 3 green lines against the name.

| tari McCat, 🚹  | Contacts View Booking |
|----------------|-----------------------|
| Member Number: | Member Number:        |
| Prisi Kuđar, 📃 | t server at a         |

- 7. You can now book anyone on your contact group into any Courses/Schemes that the centres will be running as long as they have been made available online.
- 8. For a Course/Summer Scheme select 'Sports Courses' scroll down to where it mentions 'Course Name'. Click on 'Search'. This will bring up all available Courses/Schemes, select the one you are looking for and click on the > beside the name.

| Make a Booking             | Alternatively, you can add some                                                                                    | Runfit 5k to 10k                                                       |
|----------------------------|----------------------------------------------------------------------------------------------------|------------------------------------------------------------------------|
| Drop Ins<br>Sports Courses | basic search criteria below. If you<br>wish to refine the results further,<br>please click on the 'filter' option. | club: Roe Valley LC<br>Age Range: Any - Any<br>Session(s) Remaining: 5 |
|                            | Course Name                                                                                                    | Instructor: Sports Development 1                                       |
|                            | Main Category ~                                                                                                    |                                                                        |
|                            | Sub-Category ~                                                                                                    |                                                                        |
|                            | Reset Form Search                                                                                                  |                                                                        |

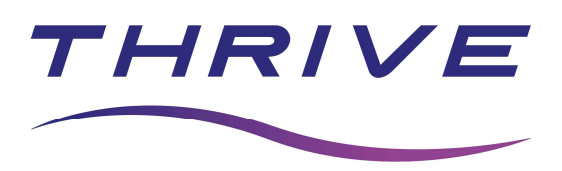

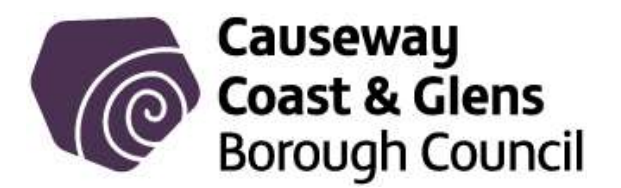

9. This will then open the course details for you to check information like Location and Age Range. Once you are happy you have the correct course, select 'Register'. Select the Participant you wish to enrol in the course and click 'Add to basket'.

| 120 minutes)            | Valley LC)               | 1                    | Participant (required) | Name                                               | Runfit 5k to 10k             |
|-------------------------|--------------------------|----------------------|------------------------|----------------------------------------------------|------------------------------|
| ue May 16,              | May 16, 🚯 Outdoor Sports | Select a Participant | First Sessi            | on 09 May, 2023 - 19:00<br>an 30 May, 2023 - 19:00 |                              |
| 023 19:00               | Area (Roe                | Development          | Add Existing Contact   | Add                                                |                              |
| 120 minutes)            | • Outdate                | Valley LC)           | Create New Contact     | Create                                             |                              |
| ie May 23,<br>023 19:00 | Area (Roe                | Development          |                        |                                                    |                              |
| 120 minutes)            | Valley LC)               | 1                    |                        |                                                    | Course Details Add to basket |
| ue May 30,              | Outdoor                  | Sports               |                        |                                                    |                              |
| 023 19:00               | Area (Roe                | Development          |                        |                                                    |                              |
| 20 minutes)             | Valley LC)               | 1                    |                        |                                                    |                              |

 Ensure you read the Terms and Conditions and tick the box provided, then click on continue and 'Pay Now'. If you have another family member you wish to book in the same Course/Summer Scheme, click on 'Book Another' and select 'Search for Sports Courses' and repeat the process from point 6.

| I accept the terms & co<br>(required) | onditions | Subtotal before tax £25.00 |                           |                             |        |  |
|---------------------------------------|-----------|----------------------------|---------------------------|-----------------------------|--------|--|
| View Terms & Conditions               |           | Tax £5.00                  |                           | Subtotal before tax £25.00  | £25.00 |  |
|                                       |           | Total to pay               | £30.00                    | Total to pay                | £30.00 |  |
| Credit Available                      | £3.95     | 🃜 Total to pay now         | Total to pay now £30.00 / |                             | £30.00 |  |
| Subtotal before tax                   | £25.00    |                            |                           | Continue                    | /      |  |
| Total to pay                          | £30.00    | Pay Now                    |                           | Book Another                | •      |  |
| Total to pay                          | 230.00    | Previous                   |                           | ☆ Search for Sports Courses |        |  |
| 📜 Total to pay now                    | £30.00    |                            |                           |                             |        |  |
| Continuo                              |           | Book Another               | *                         | 🗏 Make a Booking            |        |  |

11. Complete payment method

| Select a payment method            |                   |                                                                            |  |
|------------------------------------|-------------------|----------------------------------------------------------------------------|--|
| Payment method (required)          |                   |                                                                            |  |
| Enter on next step                 | ~                 |                                                                            |  |
| Choosing a payment method from the | ne following list | will pay for all recurring payments along with any upfront fees due today. |  |